セキュリティソフトの監視除外設定 AVira Free Antivirus

2018年1月18日

以下の手順で、下の図を参照しながら操作してください。

1. Avira Free Antivirus を起動し、「PC の保護」部分にある歯車をクリックしてください。

| Avira Free Antivirus                                        |                                          |                 | X |
|-------------------------------------------------------------|------------------------------------------|-----------------|---|
| ファイル(F) 表示(V) その他(E)                                        | 更新(U) ヘルプ(H)                             |                 |   |
| Rree Antivirus                                              | 5                                        |                 |   |
| ダ 状況<br>PCの得意<br>Q、System Scanner<br>早 Real-Time Protection | ✓ お使いのコンピュータは安全です<br>すべてのサービスが正常に動作しています |                 |   |
| インターネットの保護<br>🏄 FireWall                                    | ✓ PC の 保護                                | 🔽 インターネット 保護    |   |
| Web Protection Mail Protection                              | Real-Time Protection                     | FireWall        | • |
| 携帯電話の保護<br>● Android Security                               | ♀ システムのスキャン<br>最後のスキャン: 実行されていません        | Web Protection  | • |
| 管理<br><b>公 隔離</b>                                           | ○更新の開始<br>日本更新の開始                        | Mail Protection | • |
| ■ スケジューラ<br>直 レポート                                          | 藏桥更新目明: 2015/11/10                       | 12 1 7 10       |   |
| ≣ 1/0t                                                      | 今すぐアップグレード                               | σ-4t-r          |   |

2. 表示されたウィンドウのメニュー部分から「スキャン」→「例外」を開きます。

| Rree Antivirus                                                                                                    |                                                                                                    |
|----------------------------------------------------------------------------------------------------|----------------------------------------------------------------------------------------------------|
|                                                                                                    | PCの保護 > Real-Time Protection > スキャン > 例外 ? ヘルブ                                                                                                    |
| <ul> <li>□ PC の保護</li> <li>□ System Scanner</li> <li>□ Real-Time Protection</li> <li>□ スキャン<br/>よキャン<br/>よキャン<br/>よーリスティック<br/>レポート</li> <li>□ 更新</li> <li>③ インターネット保護</li> <li>         金紋     </li> </ul> | Real-Time Protection のスキャン対象から酸外するプロセス         プロセス (2)         3回加0 >>(A)         <       (A)         <       (A)         <       (A)         <       (A)          (A)          (A) |

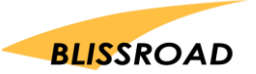

3. Real-Time Protection のスキャン対象から除外するファイルオブジェクトで「…」を押す。

| 検出時のアクション<br><mark>例外</mark><br>ヒューリスティック<br>ポート | 〕追加 >>( <u>A</u> )<br><< 削除( <u>L</u> )       |
|--------------------------------------------------|-----------------------------------------------|
|                                                  | Real-Time Protection のスキャン対象から除外するファイル オブジェクト |
| ネット保護                                            | <br>26加 >>(D)<br><< 削除( <u>E</u> )            |
|                                                  | 説明<br>ボタンは、除外するファイルオブジェクトを選択するウィンドウを開きます。     |

4. 「ローカルディスク」→「ProgramFiles (x86)」→「px3」→「px3.exe」を選択して「OK」。

| 🖪 l 💽 🖪 👳 l         |                          |                     | рх3           |           | - 🗆 🗙 |
|---------------------|--------------------------|---------------------|---------------|-----------|-------|
| ファイル ホーム 共有 表       | 長示                       |                     |               |           | ~ 🕐   |
| € 🤿 ≠ ↑ 🎍 > PC > [  | コーカル ディスク (C:) » Program | n Files (x86) → px3 |               |           | Q     |
| ☆ お気に入り             | ^ 名前 ^                   | 更新日時                | 種類            | サイズ       |       |
| 📰 デスクトップ            | SLAD32.dll               | 2016/10/28 7:55     | アプリケーション拡張    | 25,352 KB |       |
| PC                  | 💷 px3.exe                | 2017/05/19 16:46    | アプリケーション      | 2,117 KB  |       |
| 🚺 ダウンロード            | pxdoc.crt                | 2017/04/11 22:56    | セキュリティ証明書     | 2 KB      |       |
| 🚂 デスクトップ            | 💷 pxn.exe                | 2017/05/09 9:08     | アプリケーション      | 3,199 KB  |       |
| ドキュメント              | pxprint.exe              | 2017/05/19 16:23    | アプリケーション      | 3,824 KB  |       |
| 🏭 ローカル ディスク (C:)    | Settings.bat             | 2017/03/14 13:56    | Windows バッチ フ | 1 KB      |       |
| Program Files       | Start_px3.bat            | 2016/05/20 8:49     | Windows バッチ フ | 1 KB      |       |
| Program Files (x86) | unins000.dat             | 2017/06/12 0:24     | DAT 7711      | 62 KB     |       |
| ProgramData         | 📳 unins000.exe           | 2017/06/12 0:24     | アプリケーション      | 1,165 KB  |       |

※「Program Files (x86)」ではなく、「Program Files」である場合もあります。

5. ファイル名が表示されたら【追加】ボタンをクリックします。

| Real-Time Protection のスキャン対象から除外するファイル オブジェクト   |  |
|-------------------------------------------------|--|
| C:¥Program Files (x86)¥Int 追加 >>(D)<br><< 削除(E) |  |

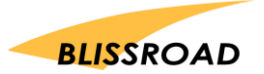

6. 「適用」を押して設定の保存を行い、「OK」から設定を終了してください。

| tection のスキャン対象から除外するファイル                                  | ル オブジェクト                  |
|------------------------------------------------------------|---------------------------|
| …<br>追加 >>(D)                                              | C:¥Program Files(x86)¥px3 |
| << 削除(E)<br>:ての設定は保存されます。ユーザーアカウ<br>vista 以降の場合の変更に適用されるアク | < III ・                   |
| そかンセル(C)                                                   | 🧐 適用(A)                   |

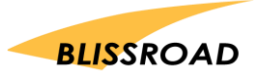